## Servicio de Impuestos Internos

# TRIBUTACIÓN SIMPLIFICADA IVA

## **GUÍA DE AYUDA**

Tributación Simplificada IVA

Es un régimen para pequeños comerciantes, artesanos y pequeños prestadores de servicios, que venden directamente al público o prestan servicios directamente al consumidor y que es determinado por la Dirección Nacional del Servicio de Impuestos Internos.

Este régimen paga el Impuesto al Valor Agregado (IVA) sobre la base de una cuota fija mensual, expresada en UTM y que se calcula sobre el promedio de ventas o servicios mensuales que efectúe el contribuyente, deducido el crédito fiscal. Determinada la cuota, el contribuyente debe hacer la declaración y pago del IVA cada tres meses.

El SII tiene un plazo de 2 meses para resolver y comunicar la decisión tomada respecto de su solicitud.

En caso de ser aceptada, el SII le emitirá un certificado digital que acredite su calidad de pequeño contribuyente frente a terceros y que, por lo tanto, se encuentra exento de emitir boletas por sus ventas y/o prestaciones de servicio.

#### ¿Quiénes deben realizar este trámite?

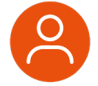

- Pequeños comerciantes, artesanos y prestadores de servicios afectos al IVA, que reúnan los siguientes requisitos:
- Personas naturales, quedan excluidas las personas jurídicas.
- Pequeños comerciantes, artesanos y pequeños prestadores de servicios afectos a IVA que vendan o presten servicios directamente al público consumidor.
- Que sean clasificados como pequeños comerciantes por la Dirección Nacional del SII.

#### ¿Cuándo se hace este trámite?

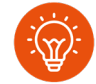

 Al cabo de doce meses de actividad y de encontrarse clasificados y sujetos al régimen general de IVA, pueden solicitar al SII acogerse al Régimen de Tributación Simplificada de IVA, autorización que se otorgará en la medida que cumplan con los requisitos de la Ley.

#### Requisitos para efectuar el trámite

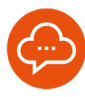

- Tener clave tributaria otorgada por el Servicio de Impuestos Internos o certificado digital.
- Ser persona natural chilena o extranjera con residencia.
- Ser mayor de 18 años.

#### ¿Dónde se hace este trámite?

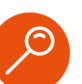

El trámite se puede realizar 100% en línea, en sii.cl

# Paso a Paso

Para solicitar Régimen de Tributación Simplificada IVA-pequeños artesanos.

2

4

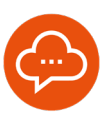

### SERVICIOS ONLINE

| Mis        | Sii Servicios online 👻 Ayud                            | da Contacto      |  |  |  |  |
|------------|--------------------------------------------------------|------------------|--|--|--|--|
| Clave trib | utaria y representantes electrónicos                   |                  |  |  |  |  |
| RUT e ini  | cio de actividades                                     |                  |  |  |  |  |
| Actualizat | ción de información                                    |                  |  |  |  |  |
| Peticione  |                                                        |                  |  |  |  |  |
| Autorizac  | Autorización de documentos tributarios                 |                  |  |  |  |  |
| Factura e  | lectrónica                                             |                  |  |  |  |  |
| Boleta de  | ventas y servicios electrónica                         | el trámite que   |  |  |  |  |
| Boletas d  | e honorarios electrónicas                              |                  |  |  |  |  |
| Libros cor | tables electrónicos                                    |                  |  |  |  |  |
| Impuesto   | s mensuales                                            |                  |  |  |  |  |
| Declaraci  | ones juradas                                           |                  |  |  |  |  |
| Declaraci  | ón de renta                                            | A CONTRACTOR     |  |  |  |  |
| Infraccion | es, pago de giros y condonaciones                      | DO TH CODDEO I   |  |  |  |  |
| Término o  | te giro                                                | DO TO CORREOT    |  |  |  |  |
| Situación  | tributaria                                             |                  |  |  |  |  |
| Herencias  |                                                        |                  |  |  |  |  |
| Avalüos y  | contribuciones de bienes raíces                        | <b>b</b>         |  |  |  |  |
| Tasación   | fiscal de vehículos                                    | YUDA             |  |  |  |  |
| Impuesto   | a aviones, helicópteros, yates y vehículos de alto val | or sobre fechas, |  |  |  |  |
| dispositi  | vo móvil aplicaciones que CONTÁCTANOS                  | i:               |  |  |  |  |

 En MiSII, ingresar a "Servicios Online" y luego seleccionar "Peticiones administrativas y otras solicitudes".

# PETICIÓN Y OTRAS SOLICITUDES

|                                                                         | Mi Sii               | Servicios online 🔻 | Ayuda | Contacto  |
|-------------------------------------------------------------------------|----------------------|--------------------|-------|-----------|
| rativas y otras solicitudes                                             |                      |                    |       |           |
| Peticiones administrativa<br>Selecciona la opción a la cual deseas ingr | is y otras<br>resar: | solicitudes        |       | Compartir |
| Peticiones administrativas y otras solicit                              | tudes                |                    |       | Ø         |
| Declaraciones                                                           |                      |                    |       | Ø         |
| Consultas sobre interpretación y aplicad                                | ción de disposi      | ciones tributarias |       | ø         |
| Presentación RAV/RAF y Recurso Jerá                                     | rquico (RJ)          |                    |       | ۲         |
| Regimenes tributarios                                                   |                      |                    |       | Θ         |
| Verificación de actividad                                               |                      |                    |       | Ø         |
| Aviso de venta de vehículos                                             |                      |                    |       | 0         |
|                                                                         |                      |                    |       | 1         |
| Peticiones administrativa                                               | s y otras            | solicitudes        |       | Compartir |
| Ingresar petición administrativa y otras s                              | solicitudes          |                    |       |           |
| Consultar estado de peticiones administ                                 | trativas             |                    |       |           |
| Material de ayuda                                                       |                      |                    |       |           |
|                                                                         |                      |                    |       |           |

 Nuevamente seleccionar "Ingresar petición administrativa y otras solicitudes".

## SELECCIONAR Y AUTENTICACIÓN

| IMPOF                                                      | XTANTE                                                                                                    |
|------------------------------------------------------------|----------------------------------------------------------------------------------------------------|
| "Si ya enviaste una solicitud de Petición Administrativa e | sspecifica, la analizaremos para responder a la brevedad.                                                                                                    |
| Evita repetir el mismo requerimiento, dado                 | o que la duplicidad refrasa nuestra respuesta".                                                                                                    |
| Selecciona la opción que corresponda a                     | Itrámile o solicitud que requieras realizar:                                                                                                    |
| Pelciones Administrativas                                  | Solicitudes de Bienes Raíloes                                                                                                    |
| Consultas, Felicitaciones y Reclamos                       | Solicitudes de Bienes Muebles de Allo Valor                                                                                                    |
| Identificación de Contribuyentes                           | No solicitaremos claves ni datos personales en nuestros canides de contacto.   Imagino canides de contacto.   Imagino canides de contac |

 En este paso se entregan 4 alternativas de trámites que se pueden solicitar. Deberá seleccionar, en este caso, "Peticiones Administrativas" e inmediatamente después pedirá autenticación.

## SELECCIONAR MATERIA

| ISTEMA DE PETICIONES ADM<br>n esta página usted podrá ingresar solicitudes<br>visadas para determinar la completitud de los a<br>emas que aparecen en el listado de materias. Si                                                                                                    | de peticiones adminis<br>ntecedentes presentas<br>no es así, su solicitud                                                                                                    | AS<br>trativas ar<br>tos. Recue<br>por Interne                                                                                                    | te el Servicio<br>rde que toda p<br>it no será tran                                                                                                    | o de Impu<br>petición qu<br>nitada.                                                                                                    | estos Intern<br>le curse a tr                                                                   | os, las cuale<br>avés de esta         | s previamente a s<br>aplicación debe co | er procesadas<br>rresponder sóli |
|----------------------------------------------------------------------------------------------------|----------------------------------------------------------------------------------------------------|----------------------------------------------------------------------------------------------------|----------------------------------------------------------------------------------------------------|----------------------------------------------------------------------------------------------------|-------------------------------------------------------------------------------------------------|---------------------------------------|-----------------------------------------|----------------------------------|
| Materia Seleccione                                                                                                    |                                                                                                    |                                                                                                    |                                                                                                    |                                                                                                    |                                                                                                 | ~                                     |                                         |                                  |
| Nomber Pelicisaania<br>Direction<br>Correc Directivity<br>Tellitore y<br>Pelicis Administrator engenetic de un<br>Unitario y<br>Pelicis Manimistrator engenetic<br>Nomber Handitario<br>Nomber Handitario<br>Nomber Handitario<br>Handitario Accellatori<br>Handitario Accellatori<br>Handitario Manditario<br>Directivity Directivity<br>United Resolution<br>Descripcion de Subistati | Selocitud Inscripcion<br>Solicitud Hericitas de<br>Selocitud de Gires<br>Solicitud de Gires<br>Solicitud de roba d<br>Solicitud de prórrog<br>Solicitud de prórrog<br>Solicitud d | Registro d<br>profrateo<br>y Otros Or<br>e su Decla-<br>lectriónica-<br>de vehícula<br>a o except<br>a o except<br>a o exce | le Empresas H<br>ganismos (Cir<br>ación Jurada o<br>y Timbraje Dy<br>se motorzado<br>ión Document<br>onstitución de<br>ta por progras<br>fe giro de Impu<br>ción de Impue<br>ción de Impue<br>prociación in<br>or actividades<br>armantención<br>A<br>y Austral | soteleras<br>c 43, 1998<br>dentro de :<br>tos<br>los Tributar<br>Contabilio<br>ma de cepi<br>nuestos o h<br>estos<br>stantánea<br>del contri<br>o reparac | I)<br>un Proceso<br>rios<br>Sed<br>sotación<br>fuitas<br>Aut. 227<br>buyante, de<br>ión, deprec | de Recopilació<br>preciación instanta | n de Antecedentes<br>tantánea Art. 22T  | -!                               |
|                                                                                                    | Adverter Lete                                                                                                    | contention ]                                                                                                    | Output in Rooma                                                                                                    | err ] [ 0 errs                                                                                                    | ation ]                                                                                         |                                       |                                         |                                  |

- Luego, se despliega un formulario con los datos del contribuyente que está haciendo la solicitud. En este paso, es importante considerar lo siguiente:
- Seleccionar la materia de la petición que corresponde a Tributación Simplificada del IVA.
- Indicar en la "Descripción de la Solicitud" el monto promedio de sus ventas y/o prestaciones de servicios mensuales y, si es posible, adjuntar la documentación tributaria o contable que respalde el monto declarado.

# INFÓRMATE

# Paso a Paso

# Para solicitar Régimen de Tributación Simplificada IVA-pequeños artesanos.

6

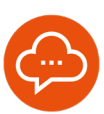

5

### **ADJUNTAR ANTECEDENTES Y CONTINUAR**

| e / Gestor de Documentos      |             |          |            |             |                |             |
|-------------------------------|-------------|----------|------------|-------------|----------------|-------------|
| rámite: Tributación Simplific | ida del IVA |          |            |             |                |             |
| ocumentos a presentar.        |             | Provide  | Falada     |             | 10-10-00-00-00 | Promoto for |
| Offs                          | •           | Opcional | Paringesar | AND E CONTR | 00             |             |
| V11                           |             | vycola   | ra nyita   |             | 0              |             |

 Después de presionar la opción "Adjuntar Antecedentes", continuar con la petición, independiente de si incorpora o no documentos adicionales, debiendo aparecer la siguiente información de confirmación de tu solicitud. ENVIAR PETICIÓN

| Materia                                           | Tributación Simplificada del IVA |
|---------------------------------------------------|----------------------------------|
| RUT Peticionario                                  |                                  |
| Nombre Peticionario                               |                                  |
| Dirección                                         |                                  |
| Correo Electrónico                                |                                  |
| Teléfono Móvil                                    |                                  |
| Teléfono Fijo                                     |                                  |
| Petición Administrativa respecto de un<br>Tercero |                                  |
| RUT Mandatario                                    |                                  |
| Nombre Mandatario                                 |                                  |
| Mandatario Acreditado                             |                                  |
| Fecha Acreditación Mandatario                     |                                  |
| Unidad SII Ingreso                                |                                  |
| Unidad Resolutora                                 |                                  |
| Eacha da Pacanción                                |                                  |
| Descrinción de Solicitud                          |                                  |
| o escription de soneites                          |                                  |
|                                                   |                                  |

- Luego, deberá presionar el botón "Enviar Petición" y podrá escribir la descripción de tu solicitud.
- Por último, el SII revisará si cumple o no con los requisitos para optar a este régimen antes de acceder a la solicitud. Para consultar el estado de tramitación de su petición administrativa, puede hacerlo seleccionando la opción "Consultar estado de peticiones administrativas", la que se muestra en las imágenes del paso 2.